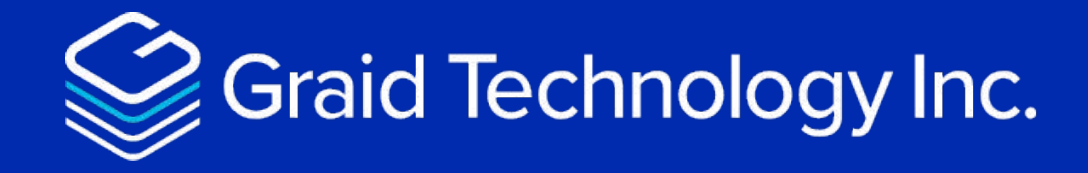

# **SupremeRAID**<sup>™</sup>

# How to enable mail notification

Version: 1.0.1

LEARN MORE NOW GRAIDTECH.COM

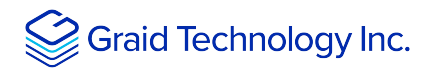

## Copyright

Copyright © 2021–2023 Graid Technology Inc. All Rights Reserved.

SupremeRAID<sup>™</sup> is a registered trademark of Graid Technology Inc. All other trademarks and registered trademarks are the property of their respective owners.

Graid Technology reserves the right to make changes without further notice to any products or content herein to improve reliability, function, or design. Graid Technology makes no warranty as to the accuracy or completeness of the content or information provided herein, which are provided on an "as is" basis.

No license to Graid Technology's or any third party's intellectual property rights are conveyed hereunder.

Publication: August 2, 2023

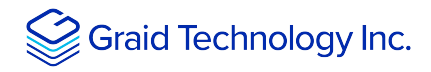

## **Table of Contents**

| able of Contents 1                                     |    |
|--------------------------------------------------------|----|
| How to set a mail notification with SupremeRAID™       | .2 |
| Configuring mail notification                          |    |
| Prerequisites                                          |    |
| Install mail notification daemon                       |    |
| Configuration                                          |    |
| Start mail notification service                        |    |
| Stop mail notification service                         |    |
| Send a testing mail to specify mail address 3          |    |
| Receive Graid's service status in specify mail address |    |
| Remove mail notification                               |    |

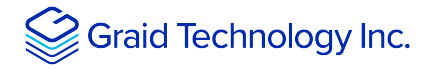

### How to set a mail notification with SupremeRAID™

Graid Technology provides a daemon service in Linux to let our SupremeRAID<sup>™</sup>'s users have the mail notification feature to monitor SupremeRAID<sup>™</sup> service status, including create, delete PD/DG/VD or remove SSD.

### **Configuring mail notification**

#### **Prerequisites**

• Install SupremeRAID™ driver in the host machine

#### Install mail notification daemon

For CentOS, RHEL, Rocky Linux and AlmaLinux

```
$ sudo rpm -ivh graid-mail-notification-{version}-{build_number}.g{commit_id}.rpm
```

For Ubuntu

```
$ sudo dpkg -i graid-mail-notification-{version}-{build_number}.g{commit_id}.deb
```

#### Configuration

To configure the detail mail notification setting.

#### Edit the config file

```
$ sudo vim /etc/graid/sendmail.toml
```

#### Output example:

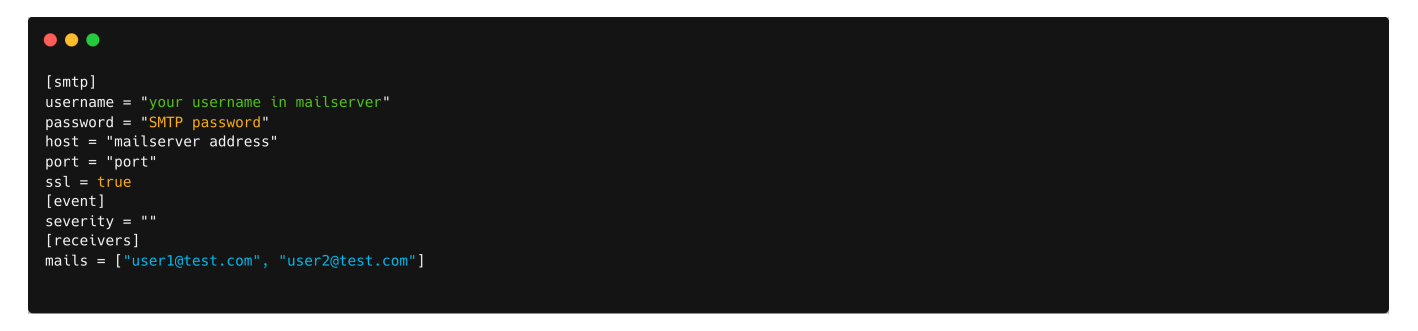

Note: severity: info, (default) warn/warning, error

Users can choose the notification level they want.

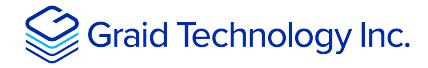

#### Start mail notification service

\$ sudo systemctl start graid-mail-notification

#### Stop mail notification service

\$ sudo systemctl stop graid-mail-notification

#### Send a testing mail to specify mail address

\$ sudo graid\_mail\_notification -t

Output example:

This is test mail from graid server

#### Receive SupremeRAID™'s service status in specify mail address

The mail daemon service would monitor every 30 seconds and send the mail to the user's specific mail address once it gets particular events that have changed the SupremeRAID<sup>™</sup> status.

Output example:

```
[2022-11-08 00:41:28 -0500 EST][INF0][PD][10] Hot-removed.
[2022-11-08 00:41:29 -0500 EST][INF0][DG][0] State transitted from OPTIMAL to DEGRADED.
[2022-11-08 00:41:34 -0500 EST][INF0][PD][10] Hot-plugged.
[2022-11-08 00:41:35 -0500 EST][INF0][DG][0] State transitted from DEGRADED to RECOVERY.
[2022-11-08 00:41:38 -0500 EST][INF0][PD][15] Physical drive 15 deleted.
```

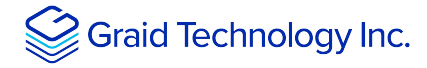

#### **Remove mail notification**

For CentOS, RHEL, Rocky Linux and AlmaLinux

\$ sudo rpm -e graid-mail-notification

For Ubuntu

```
$ sudo dpkg -r graid-mail-notification
```

**Note:** Once user installed this mail-notification daemon, if users want to remove graid driver they need to remove this daemon first. Otherwise, user would get the error message.

Output example:

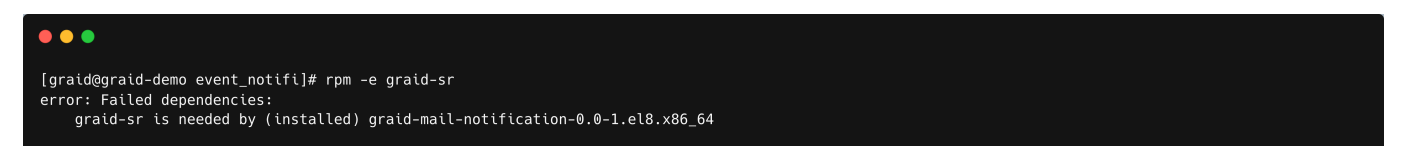